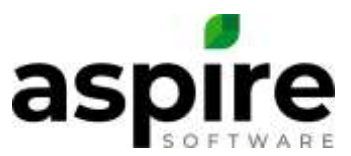

# **Adding Equipment**

This document will go through the workflow of adding a piece of Equipment. Depending upon the process step, several users with different roles may be involved in the process.

#### Prerequisites

Depending on the process step, a role will need, View Equipment, Request Equipment, Approve Equipment, Purchase Equipment, Mark Equipment In Service.

#### To Add a New piece of Equipment, follow these steps:

| North Equipment                                                           | <b>R</b> 100                                             | rised liver Carp | *)                                   | - C                                              | -       | 3    |
|---------------------------------------------------------------------------|----------------------------------------------------------|------------------|--------------------------------------|--------------------------------------------------|---------|------|
| Description Host current material                                         | Model<br>micro acco change chan                          | Mindel Vear      | Status<br>et service                 | Assigned To<br>streamment came norm              | 3       | -    |
| Isozo Landscape Truck #1<br>Isozo 2017 Landscape Truck<br>Poisso Touce #1 | Neuro 2017 Landerape Track<br>Inuro 2017 Landerape Track | 2016             | In Service<br>Requiring              | Enhancement Crew North<br>Maintenance Crew South | a       | C.E  |
| Thurk 12<br>Thurk 13                                                      | First F250 Trusk<br>First F250 Trusk                     | 2011<br>2017     | Dispussed<br>In Service              | Jou Crowbacker<br>Mamurung Crow Rock             | 9       |      |
| Truck 14<br>Yruch II                                                      | Parti P250 Truck<br>Fred P250 Truck                      | 2017<br>2014     | 34: Sarvice<br>Olinground            | Erris Planter 1                                  | 9       | 9    |
| Truck 16<br>Truck 18                                                      | Ford F250 Touck<br>Ford F250 Touck                       | 2017<br>2018     | In Benide<br>In Service              | Joe Drewkader                                    | 9       | 10   |
| XYZZY Z<br>XYZZY Z                                                        | Ford F250 Truck<br>Fand F250 Truck                       |                  | Requested<br>In Service<br>Durchased |                                                  | 9       | -    |
| Fair Truck                                                                | Ford F250 Truck                                          |                  | Disposed                             |                                                  |         |      |
| · · · •                                                                   |                                                          |                  |                                      | 1-3                                              | 6 of 38 | item |

1. Go to the Equipment module and click on the Green Plus

- 2. Type in a name for the Equipment's Description
- 3. Select the Equipment Model
- Pick the Branch that this piece of equipment will belong to. Fill out any of the nonmandatory fields if possible/desired
- 5. Press the disk to Save

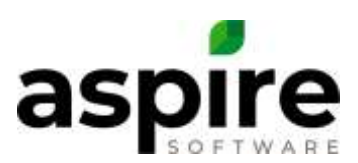

| restantion and         | -               |       |                 |                |     |
|------------------------|-----------------|-------|-----------------|----------------|-----|
| Description            | 2 Nove Truck    |       | Active          | ×              |     |
| laulpment Model        | Ferd Fish Truck |       | Nodal Year      |                |     |
| functioned Price       |                 | 80.00 | Asset Number    |                |     |
| allowed Purchase Price |                 | m 10  | Sectal Norther  |                |     |
| Vernently Depti        |                 |       | Englite Muniber |                |     |
| terting Mileage-Hours  |                 | 0     |                 |                |     |
| ranch                  | 6 laset Lines   |       | Division        | National Dise. | ] ( |
| in an and the          | Select One      |       | Rendu           | Search Dec.    | 1   |
|                        |                 |       |                 |                |     |
| 1753)                  |                 |       |                 |                |     |
|                        |                 |       |                 |                |     |

To Approve a piece of Requested Equipment, follow these steps:

1. Find the Requested Equipment. Filter your list by the Status Requested can be helpful

| Reach Elegeneric            | S Den                        | mere investory |               | ÷                        | 8   | ę |
|-----------------------------|------------------------------|----------------|---------------|--------------------------|-----|---|
| Description                 | Madal                        | Mindel Year    | Status        | Assigned To              |     |   |
| Iniuzu Domp Truck #2        | Heuzu 2017 Dump Truck        | :2017          | In Service    | Enhandament Stree North  | 1   | - |
| facero Landnicape Thuris #1 | Inuru 2017 Landauspa Truck   | 3018           | In Service    | Exhaustment Crew North   | 9   | 朝 |
| hum 2017 Landscope Truck    | Inizia 2017 Landbrager Touck | 2010           | Responsed     | Maintenencer Greek Smith |     |   |
| Dump Truck #1               | leazy 2017 Duny Trock        |                | Perguested    | Esthancement Crew North  |     |   |
| Truck 12                    | Fund F250 Truck              | 2011           | Disposed.     | Join Grandmanny          |     |   |
| Thurs T3                    | Ford P250 Truce              | 2017           | In Service    | Mathemature Dress Tauth  | 9   | 파 |
| Truck 16                    | Ford F250 Truck              | 2017           | in Service    | Ehh Route 1              | 9   | - |
| Tiuce 8                     | Fund P250 Truck              | 2014           | Disposed      |                          | 2.0 |   |
| Truck 15                    | Fund F250 Truck              | 3017           | in Service    | Jan Crewinader           | 9   | 朝 |
| Truck 10                    | Fund P250 Trunk              | 2018           | In Service    |                          | 9   | R |
| XVZZY                       | Ford F250 Truck              |                | Requested     |                          |     | - |
| WARTEN IN                   | Ford F350 Truck              | 2011           | In Disruttier |                          | 9   | 리 |
| A166.7 C                    |                              |                |               |                          |     | - |

- 2. Change the Description to be more specific if allowed
- 3. Enter in an Estimated Purchase Price if desired
- 4. Hover over the Action Gear
- 5. Select Approve

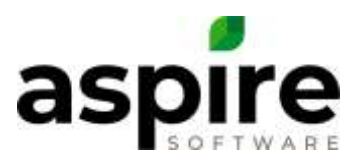

| any serged                 |                |             |                |            |                  |
|----------------------------|----------------|-------------|----------------|------------|------------------|
|                            |                |             |                |            | (1)              |
| escruttor                  | 2 Tive 20      |             | Active         | ×          |                  |
| juljement Blodsi           | Farst1300 Taok |             | Model Year     |            |                  |
| archaeed Price             |                | 31.10       | Read Humber    |            |                  |
| altroduct Plancheses Price | 3              | 900,000 mil | Secol Nettber  |            |                  |
| Revendy Days               |                | 9           | English Number |            |                  |
| larting Milasgalitours     |                | . 0)        |                |            |                  |
| nutch                      | bertine        |             | British        | Pulled One |                  |
| oparty                     | Notest Cires . |             | Route          | Selection. | 6 🎰 Appende      |
|                            |                |             |                |            | Abart in Service |
|                            |                |             |                |            | Q then to a      |

## 6. Press the Green checkmark to approve purchase of this Equipment

| Vol. 20        |                      | Activa                       | ×          |
|----------------|----------------------|------------------------------|------------|
| and F359 Truck | Confirm              |                              |            |
|                | Are you sure you war | nt to approve this equipment | ?          |
|                |                      |                              |            |
|                |                      |                              |            |
|                |                      |                              |            |
|                |                      |                              |            |
| Sant Louis     | 8                    | 6                            | Select One |
| leiset One     |                      | Route                        | Select One |

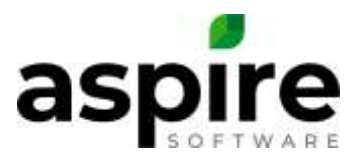

#### To Purchase a piece of Approved Equipment, follow these steps:

1. Find the Approved Equipment. Filter your list by the Status Approved can be helpful

| Tasket Fightproved          | S Lyn                       | react housing | 8            | 1 I I I I I I I I I I I I I I I I I I I | 1  |
|-----------------------------|-----------------------------|---------------|--------------|-----------------------------------------|----|
| *<br>. Description          | Model                       | Model Year    | Thetie       | Assigned To                             |    |
| Isago Dangi Track 42        | Inits 2017 Dump Truck       | 2017          | le Barvice   | Erhanzahart Crew Notli                  |    |
| Incard Landscape: Truck #1  | Isuza 2017 Landscape Trust- | 3018          | in Service   | Entransment Draw North                  | 8  |
| Inura 2017 Landscape Triads | Augu 2017 Landscoppe Truck  | 200.146       | Plaqueened   | Marrieverus Crew Bouth                  |    |
| Shing Train #1              | Instan 2017 During Truck    |               | Perparate I  | Enhancement Gree North                  |    |
| Thurk 12                    | Ford F200 Truck             | Saura -       | Cheproned    | Joe Crewiteatter                        |    |
| Supl. 13                    | First F250 Trade            | 2017          | in Service   | Majorement une Crow Walth               | .9 |
| Tuck 14                     | Ford F250 Truck             | 2017          | In Service   | Einh Route 1                            | 9  |
| Tucké                       | Ford F250 Truck             | (2014)        | Crepetad     |                                         |    |
| Truck 15                    | Ferd F250 truck             | 2017          | lei Barvita  | Joe Crewteater                          | 3  |
| Truck 18                    | Frent F250 Truck            | 3018          | the Starwing |                                         | 9  |
| 30229                       | Ford F280 Track             |               | Nettinglad   |                                         |    |
| and the state               | First F280 Track            |               | in Dervice   |                                         | 9  |
| 81223 8                     |                             |               | -            |                                         |    |

Steps 2-9 are not mandatory, but the more information entered the better for reporting purposes.

- 2. Type in the amount of days of the warranty
- 3. Type in the Starting Mileage of Hours the equipment has
- 4. Type in the Model Year
- 5. If you have an organization labeling system for your equipment, then enter it in the Asset Number
- 6. Type in the Serial Number
- 7. Type in the Engine Number if you can find it
- 8. Select if this piece of Equipment belongs to any specific Property, Division, or Route
- 9. Select the Info tab

|                          |                |          |                 |              | 1    |
|--------------------------|----------------|----------|-----------------|--------------|------|
| e organises              | Trough and     |          | Autor           | *            | 6    |
| sigment Model            | Fiel FIEL York |          | Madel Year      | 0            | 1000 |
| nitiased Trice           |                | 41.10    | Accel Nambur    | 6            |      |
| dimeterit Punchase Price |                | \$2.80.W | Detai Nariber   | 6 waste      |      |
| inerts Days              | 2              | 100      | Englise Hurdser | 7 12HSATIN   |      |
| anting billingertruins   | 3              | .0       |                 |              |      |
| anch.                    | hard Loop      |          | Chison          | Intent One   |      |
| ritec)/                  | Indeal Que.    |          | House 8         | Barriet Cros |      |

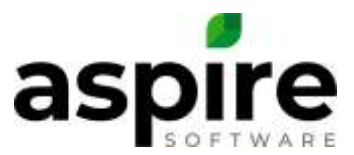

Steps 10-15 are not mandatory, but the more information entered the better for reporting purposes. Steps 16-17 are mandatory.

- 10. Type in the bank (if any) where the loan is being financed through
- 11. Type in the license Plate Number
- 12. Type in the Vehicle's Gross Weight
- 13. Type in how many months the loan is
- 14. Type in the date when the license plates need to get renewed
- 15. Type in who you bought the Equipment from
- 16. Hover over the Actions Gear
- 17. Select Purchase

| aprox tob           |                 |       |                   |                      |                                                                         |
|---------------------|-----------------|-------|-------------------|----------------------|-------------------------------------------------------------------------|
| landflaseed Dates   |                 | - B   | Chapsood Date     |                      |                                                                         |
| 1 Berylca Outer     |                 |       | Chaptoned Price   |                      | 01 Ŭ                                                                    |
| Bachverrin.         | a 📎             |       | Diagonal Pleasury | Served line          |                                                                         |
| ineistig Bark       | 10 Change Black |       | Pay Schedule      | 8                    | ŝ                                                                       |
| ale Number          | 40C 123         |       | Reneved Linte     | 10                   | 6                                                                       |
| rcze Vetecle Weight | 0               | 0,000 | Dealer            | Als: Fast of Messaal |                                                                         |
|                     |                 |       |                   |                      | - Congana                                                               |
|                     |                 |       |                   |                      | Contraction Contraction Contraction Contraction Contraction Contraction |

- 18. Select the Purchased Date
- 19. Type in the Purchase Price
- 20. Press the Disk to Save

| Interimenter                                                     |   |
|------------------------------------------------------------------|---|
| Truck 20   Purchase Info                                         | - |
|                                                                  |   |
| Pueshaaad Dete 102062010                                         |   |
| Francetting flames Descent liness Purchased Price 19 \$35,000,00 |   |
| Nation Maintoner ANIC, 122                                       |   |
| Sens Weight 🦕                                                    |   |

Confidential Aspire KB Article: Adding Equipment June 15, 2020

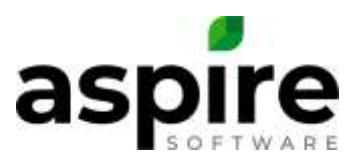

# To Mark a piece of Purchased Equipment in Service, follow these steps:

1. Find the Purchase Equipment. Filter your list by the Status Purchased can be helpful

| Search Dipagement .        | R fai                       | arang privagana |            | S                        | 8     | G             |
|----------------------------|-----------------------------|-----------------|------------|--------------------------|-------|---------------|
| *<br>Description           | Model                       | Model Year      | Status     | Assigned To              |       |               |
| Isang Dump Truck #2        | Issue 2017 Dump Truck       | (1201F) (       | W Service. | Exhausement Crew North   | 14    | -             |
| Iniana Landaniana Truch #1 | Inury 2017 Landscape Triest | 2016            | in Service | Enhimmeriani Creek North | à     | -             |
| Huma 2017 Landscope Truck  | Inury 2017 Landeraper Truck | 2016            | Plaqueeted | Maintenance Grew Starth  | a.    |               |
| Dump Truck #1              | Jaugu 2017 Duesp Thuck      |                 | Requested  | Enhangement Gree North   |       |               |
| Truck 12                   | Ford F190 Tryck             | :2011           | Ompromised | Jus Crowlaster           |       |               |
| Truck 13                   | Ford F250 Truck             | 2017            | In Cervice | Materieros Clew North    | 9     | 9             |
| Truck M                    | Ford F200 Truck             | 2017            | In Service | Enh Route 7              | 9     | 10            |
| Truck 8                    | Ford R250 Truck             | 2014            | Disgunst   |                          | 1     |               |
| Truck 15                   | Ford F255 Truck             | 2017            | in Service | Joe Crewlapter           | 9     | -             |
| Thuck \$8                  | Ford F250 Truck             | 2018            | W Setvice  |                          | 9     | -             |
| WZZY                       | Ford F200 Truck             |                 | Maquested  |                          |       |               |
| XCZZY 2                    | First F250 Truck            |                 | In Service |                          | 9     | 1             |
| Thus, 20                   | Frind F380 Thyde            | 2018            | Purchased  |                          |       |               |
|                            |                             |                 |            | 1-34 0                   | 134.0 | in the second |

- 2. Fill in any information need by your company on the Equipment and Info tabs
- 3. Hover over the Actions Gear
- 4. Select Mark in Service

| defined and             |                  |            |               |              |                                                                                                    |
|-------------------------|------------------|------------|---------------|--------------|----------------------------------------------------------------------------------------------------|
| Description             | Trink 20         |            | Active        | *            | (1)                                                                                                    |
| Equipment Model         | Forest and frace |            | Model Year    |              | 2016                                                                                                    |
| Purchased Price         |                  | 820,040.00 | Asset Number  | 30           |                                                                                                    |
| Sabouted Pluchage Price |                  | 831,290,00 | Bartel Number | anno-curi    |                                                                                                    |
| Warranty Days           |                  | 1.656      | Ergine Humber | 1214587389   |                                                                                                    |
| llaring Misegethiure    |                  | 0          |               |              |                                                                                                    |
| iranch.                 | forcion          |            | Dubier.       | donier Gree  |                                                                                                    |
| Troperty                | Select Crist     |            | Route         | Tablech Oria |                                                                                                    |
|                         |                  |            |               |              | Canal Strategy and Strategy and |

- 5. Select the date that the Equipment will start its Service
- 6. Press the disk to Save

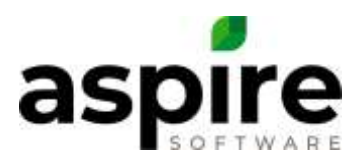

| Truck | 20 (Purchased)       |              |              |
|-------|----------------------|--------------|--------------|
|       | True 20              | Active       | *            |
|       | Kont F350 Track      | + Model Year |              |
|       | Truck 20   In        | Service Info |              |
| c+    | InService Data 02/06 | 2019         | 6 10         |
|       |                      |              |              |
|       |                      |              |              |
|       |                      |              | 6 💀          |
|       | Sections             | * Division   | Select One . |
|       | Bathest Onn:         | * Route      | Sedent One   |

### 7. The Equipment is now In Service

| Requipment   Truck 20 (In Service) |                 |            |                 |           |      |
|------------------------------------|-----------------|------------|-----------------|-----------|------|
| Fasterer (in)                      |                 |            |                 |           |      |
| -                                  |                 |            | 141451          |           | ٢    |
| Designation                        | 1100-31         |            | ACTIV           |           |      |
| Equiprenet Model                   | East F35E Track |            | Should Year     |           | 2010 |
| Platchased Price                   |                 | \$5,000.00 | Annel Harther   | 30        |      |
| Estimated Platchese Price          |                 | \$5,30 B   | Berial Number   | emsesh    |      |
| Wienenty Deps                      |                 | 1,025      | Erigina Repúber | 101456200 |      |
| Starting Masspellinum              |                 | 0          |                 |           |      |